# SLATE JSD APPLICATION INSTRUCTIONS

1- Create your Account: <u>https://connect.pacific.edu/portal/grad\_appstart</u>

| UNIVERSITY OF THE AC                   | CADEMICS ADMISSION & AID                                                                                                    | ABOUT PACIFIC        | STUDENT LIFE             |  |  |  |  |  |
|----------------------------------------|----------------------------------------------------------------------------------------------------|----------------------|--------------------------|--|--|--|--|--|
| Application Manage                     | Application Management                                                                                                    |                      |                          |  |  |  |  |  |
| Welcome to University of the Pacific's | Welcome to University of the Pacific's Graduate Admission Application. Pacific uses a holistic application process to learn more about you, from your academic performance |                      |                          |  |  |  |  |  |
| to community service or leadership e   | to community service or leadership experiences you've had outside of the classroom. We look forward to getting to know you!                                                |                      |                          |  |  |  |  |  |
| *If you are applying for SPRING 2024   | *If you are applying for SPRING 2024, visit grad.pacific.edu/admission/graduate                                                                                            |                      |                          |  |  |  |  |  |
| Returning Users:                       |                                                                                                    | First-time us        | SETS:                    |  |  |  |  |  |
| Log in to continue your application.   |                                                                                                    | Create an account to | start a new application. |  |  |  |  |  |
|                                        |                                                                                                    |                      |                          |  |  |  |  |  |

2- Enter the "Temporary Pin" that was sent to your email address.

| UNIVERSITY OF T                                | C ACADEMICS                                | ADMISSION & AID                   | ABOUT PACIFIC             | STUDENT LIFE                                 |
|------------------------------------------------|--------------------------------------------|-----------------------------------|---------------------------|----------------------------------------------|
| Login                                          |                                            |                                   |                           |                                              |
| A temporary PIN                                | has been sent to your email add            | Iress. If you do not receive this | s message in the next few | minutes, please check your junk mail folder. |
| Email<br>Account<br>Temporary PIN<br>Birthdate | graduatelaw@pacific.edu s<br>Sac, McGeorge | witch                             |                           |                                              |
| Login                                          |                                            |                                   |                           |                                              |

# 3- Set your "Password."

| UNIVERSITY OF THE                                                                            | ACADEMICS               | ADMISSION & AID                                                                                                    | ABOUT PACIFIC                                                                        | STUDENT LIFE  |  |
|----------------------------------------------------------------------------------------------|-------------------------|----------------------------------------------------------------------------------------------------|--------------------------------------------------------------------------------------|---------------|--|
| Set Password<br>To protect the security of your a<br>New Password<br>New Password<br>(again) | iccount, please specify | <ul> <li>✓ a new password. The passw</li> <li>✓ At least one left</li> <li>✓ At least one cap</li> <li>✓ At least one nur</li> <li>✓ Be at least 12 cl</li> <li>✓ New passwords</li> </ul> | vord must meet complexity<br>er<br>bital letter<br>mber<br>haracters<br>i must match | requirements. |  |
|                                                                                              |                         |                                                                                                    |                                                                                      |               |  |

4- Click on "Start a New Graduate Application"

| PACIFIC                                         | ACADEMICS                                                     | ADMISSION & AID                                                    | ABOUT PACIFIC                                           | STUDENT LIFE                                     |                         |                 |
|-------------------------------------------------|---------------------------------------------------------------|--------------------------------------------------------------------|---------------------------------------------------------|--------------------------------------------------|-------------------------|-----------------|
|                                                 |                                                               |                                                                    |                                                         |                                                  |                         |                 |
| Application                                     | Management                                                    |                                                                    |                                                         |                                                  |                         |                 |
| Welcome to University<br>to community service o | of the Pacific's Graduate Adn<br>r leadership experiences you | nission Application. Pacific use<br>'ve had outside of the classro | es a holistic application p<br>om. We look forward to g | rocess to learn more abo<br>jetting to know you! | ut you, from your acade | mic performance |
| *If you are applying for                        | r SPRING 2024, visit <mark>grad.pac</mark>                    | ific.edu/admission/graduate                                        |                                                         |                                                  |                         |                 |
| Your Applications                               |                                                               |                                                                    |                                                         |                                                  |                         |                 |
| Туре                                            | Major                                                         |                                                                    | Term S                                                  | Status                                           | Started                 | Submitted       |
| You have not yet starte                         | ed an application using this c                                | iccount.                                                           |                                                         |                                                  |                         |                 |
|                                                 |                                                               | Start a New O                                                      | Graduate Application                                    |                                                  |                         |                 |
|                                                 |                                                               |                                                                    |                                                         |                                                  |                         |                 |
|                                                 |                                                               |                                                                    |                                                         |                                                  |                         |                 |

5- Click on "All Programs", "Major", select "International Legal Studies", under "Degree", select "Doctor of Juridical Science".

| PACIFIC                | ACADEMICS         | ADMISSION & AID                                           | ABOUT PACIFIC | STUDENT LIFE |  |
|------------------------|-------------------|-----------------------------------------------------------|---------------|--------------|--|
|                        |                   |                                                           |               |              |  |
| Home                   | Program Sel       | ection                                                    |               |              |  |
| GR Program Selection   | Program Selection | 1                                                         |               |              |  |
| GR Program Details     | Filter By         | All Programs                                              |               |              |  |
| GR Contact Information |                   | <ul> <li>Online Programs</li> <li>Certificates</li> </ul> |               |              |  |
| GR Background          | Major *           | International Legal Stud                                  | ies           |              |  |
| GR Academic History    | Degree *          | Destas of Insidiant Coies                                 |               |              |  |
| GR Program Questions   | 003.00            | Doctor of Juridical Scien                                 | lce           |              |  |
| GR Test Scores         | Concentration *   | No Concentration                                          |               |              |  |
| GR Documents           | Campus *          | Sacramento                                                |               |              |  |
| GR Recommendations     |                   | L                                                         |               |              |  |
| Signature              | Continue          |                                                           |               |              |  |
| Review                 |                   |                                                           |               |              |  |

6- Enter "Program Details."

| UNIVERSITY OF THE                                              | ACADEMICS ADM                                                                                                    | ISSION & AID                                                                       | ABOUT PACIFIC                                    | STUDENT LIFE                                      |                                                |  |
|----------------------------------------------------------------|----------------------------------------------------------------------------------------------------|------------------------------------------------------------------------------------|--------------------------------------------------|---------------------------------------------------|------------------------------------------------|--|
| Home                                                           | Program Details                                                                                                    |                                                                                    |                                                  |                                                   |                                                |  |
| GR Program Selection GR Program Details GR Contact Information | Term Selection Start Term * Fa                                                                                                    | II Semester 2024 Law                                                               | /                                                |                                                   | ~                                              |  |
| GR Background<br>GR Academic History                           | Application Dates<br>Term<br>Fall Semester 2024 Law<br>Spring Semester 2025 Law                                                                                                    | ,                                                                                  | <b>Open Date</b><br>Sep 01, 2023<br>Feb 01, 2024 | Priority Deadline<br>Mar 30, 2024<br>Dec 01, 2024 | Final Deadline<br>Aug 25, 2024<br>Jan 12, 2025 |  |
| GR Program Questions<br>GR Test Scores                         | Program Overview The LL.M. in Transnational                                                                                                    | Business Practice at                                                               | University of the Pacific's                      | McGeorae School of Law. tro                       | ains lawyers, whether they are                 |  |
| GR Documents<br>GR Recommendations<br>Signature                | educated in civil law or common law jurisdictions, to practice in the field of international business law, preparing them for a career in the global economy.<br>McGeorge offers a unique program with two different tracks:                                                                                                    |                                                                                    |                                                  |                                                   |                                                |  |
| Review                                                         | <ul> <li>LL.M. in Transnational Business Practice - Two semesters(full-time) or three/four semesters (part-time) of study on the McGeorge Campus.</li> <li>LL.M. in Transnational Business Practice with Internship -One semester of study on the McGeorge Campus and the opportunity to participate in a 12-week internship with an international law firm.</li> </ul> |                                                                                    |                                                  |                                                   |                                                |  |
|                                                                | Students in this program b<br>Real practical exp<br>Classes with J.D. Sl<br>The opportunity to<br>McGeorge's broad                                                                                                    | enefit from:<br>erience<br>tudents<br>tailor their course se<br>base of alumni who | lection to meet your care                        | er goals<br>v firms in more than 40 countr        | ies                                            |  |

| UNIVERSITY OF THE                                                                                                    | ACADEMICS                                                                                                    | ADMISSION & AID | ABOUT PACIFIC | STUDENT LIFE |   |
|----------------------------------------------------------------------------------------------------|----------------------------------------------------------------------------------------------------|-----------------|---------------|--------------|---|
| Home<br>GR Program Selection<br>GR Program Details<br>GR Contact Information<br>GR Background<br>GR Academic History<br>GR Program Questions<br>GR Test Scores<br>GR Documents<br>GR Recommendations<br>Signature<br>Review | Contact Info<br>Name<br>Prefix<br>First (Given) *<br>Middle<br>Last (Family) *<br>Suffix<br>Preferred First<br>Other Last Names<br>Phone<br>Mobile Phone<br>Home Phone | rmation         |               |              |   |
|                                                                                                    | Email                                                                                                    | L               |               |              | 1 |

### 7- Enter "Contact Information."

# 8- Complete your "Background" information.

| UNIVERSITY OF THE PACIFIC | ACADEMICS ADMISSION & AID ABOUT PACIFIC STUDENT LIFE                                                                                                    |                                  |
|---------------------------|----------------------------------------------------------------------------------------------------|----------------------------------|
| Home                      | Background                                                                                                    |                                  |
| GR Program Selection      | Biographical Information                                                                                                    |                                  |
| GR Program Details        | Birthdate * December v 28 v 1987 v                                                                                                    |                                  |
| GR Contact Information    | Sex *                                                                                                    |                                  |
| GR Background             |                                                                                                    | <b>`</b>                         |
| GR Academic History       | Gender Identity                                                                                                    | *                                |
| GR Program Questions      | Personal Pronouns                                                                                                    | ~                                |
| GR Test Scores            | Dich Country                                                                                                    |                                  |
| GR Documents              |                                                                                                    | *                                |
| GR Recommendations        | Birth City                                                                                                    |                                  |
| Signature                 | Birth State Full name e.g. California                                                                                                    |                                  |
| Review                    |                                                                                                    |                                  |
|                           | Colleges and universities are asked by many groups, including the federal government, accrediting associations, colleg<br>newspapers, to describe the ethnic/racial backgrounds of their students and employees. In order to respond to these re<br>you to answer the following two questions.<br>Are you Hispanic or O Yes<br>LatinX? O No<br>Please indicate how O American Indian or Alaska Native | e guides, and<br>equests, we ask |

| UNIVERSITY OF THE                                                                                                    | ACADEMICS ADMISSION & AID ABOUT PACIFIC STUDENT LIFE<br>GR Application - Academic History - Widget ×                                                                                                    |
|----------------------------------------------------------------------------------------------------|----------------------------------------------------------------------------------------------------|
| Home<br>GR Program Selection<br>GR Program Details<br>GR Contact Information<br>GR Background<br>GR Academic History<br>GR Program Questions<br>GR Test Scores<br>GR Documents<br>GR Recommendations<br>Signature<br>Review | Level of Study Undergraduate   Ac Degree   Ac Major*   Pile Major*   Do Enrollment Start   Date* Date*   Date* Degree Date   Co Degree Date   Co Unofficial Transcript   Please upload a copy of your unofficial transcript. (Note that official transcripts must be provided prior to enrollment. Further instructions on how to do so will be posted in your admitted student portal.)   Choose File No file chosen |
|                                                                                                    | Save Cancel                                                                                                    |

9- Complete "Academic History" and upload "Transcripts".

# 10- Complete "Program Questions."

| UNIVERSITY OF THE           | ACADEMICS ADMISSION & AID ABOUT PACIFIC STUDENT LIFE                                                                                        |
|-----------------------------|----------------------------------------------------------------------------------------------------|
|                             |                                                                                                    |
| Home                        | Program Questions                                                                                                    |
| <b>GR</b> Program Selection | General                                                                                                    |
| GR Program Details          | How did you learn about this program at Pacific?                                                                                            |
| GR Contact Information      | <b>~</b>                                                                                                    |
| GR Background               | Master of Laws                                                                                                    |
| GR Academic History         | Would you like to be considered for a scholarship? *                                                                                        |
| GR Program Questions        | <ul> <li>○ Yes</li> <li>○ No</li> </ul>                                                                                                    |
| GR Test Scores              | Are you interested in an internship as part of this program? *                                                                              |
| GR Documents                |                                                                                                    |
| GR Recommendations          | ○ No<br>○ Unsure                                                                                                    |
| Signature                   | Please list all other graduate institutions and programs to which you have applied. (Please enter "Not Applicable" if this does not pertain |
| Review                      | to you.) *                                                                                                    |
|                             |                                                                                                    |
|                             | Bar Affiliations                                                                                                    |
|                             | Are you currently a member of the Bar of any state or foreign jurisdiction? *                                                               |
|                             |                                                                                                    |
|                             |                                                                                                    |

# 11- Fee Waiver: There's no application fee for the JSD Program (Do not select).

| UNIVERSITY OF THE | ACADEMICS ADMISSION & AID ABOUT PACIFIC STUDENT LIFE                                                                                                    |
|-------------------|----------------------------------------------------------------------------------------------------|
|                   | Please list all other graduate institutions and programs to which you have applied. (Please enter "Not Applicable" if this does not pertain to you.) *                                                                                                    |
|                   | Bar Affiliations                                                                                                    |
|                   | Are you currently a member of the Bar of any state or foreign jurisdiction? *                                                                                                    |
|                   | <ul> <li>Yes</li> <li>No</li> <li>Will be applying for admission to a Bar</li> </ul>                                                                                                    |
|                   | Please indicate which state or jurisdiction Bar you are a member of or to which you will be applying. (Please enter "Not Applicable" if this does not pertain to you.)*                                                                                                    |
|                   |                                                                                                    |
|                   | In addition to a bar examination, there are character, fitness, and other qualifications for admission to the bar in every U.S. jurisdiction.<br>Applicants are encouraged to determine the requirements for any jurisdiction in which they intend to seek admission by contacting the<br>jurisdiction. |
|                   |                                                                                                    |
|                   | Have a fee waiver?                                                                                                    |
|                   | Continue                                                                                                    |

# 12- Complete "Test Scores"

| UNIVERSITY OF THE      | ACADEMICS                                                                                                    | ADMISSION & AID                                                                                      | ABOUT PACIFIC                         | STUDENT LIFE                                                       |  |  |
|------------------------|----------------------------------------------------------------------------------------------------|----------------------------------------------------------------------------------------------------|---------------------------------------|--------------------------------------------------------------------|--|--|
|                        |                                                                                                    |                                                                                                    |                                       |                                                                    |  |  |
| Home                   | Test Scores                                                                                                    |                                                                                                    |                                       |                                                                    |  |  |
| GR Program Selection   | Self Reported Te                                                                                                    | st Scores                                                                                            |                                       |                                                                    |  |  |
| GR Program Details     | Required Tests: Er                                                                                                    | nglish Proficiency                                                                                   |                                       |                                                                    |  |  |
| GR Contact Information | If you plan to subr                                                                                                    | nit official standardized test s                                                                     | scores, such GRE or English           | eauivalency, to University of the Pacific as part of your araduate |  |  |
| GR Background          | application, pleas                                                                                                    | e list those test below.                                                                             |                                       |                                                                    |  |  |
| GR Academic History    | Test Date                                                                                                    |                                                                                                    | Test Type                             | Test Score                                                         |  |  |
| GR Program Questions   | Add New                                                                                                    |                                                                                                    |                                       |                                                                    |  |  |
| GR Test Scores         | English Proficien                                                                                                    | εγ                                                                                                   |                                       |                                                                    |  |  |
| GR Documents           | For non-native Eng                                                                                                    | lish speakers, the following p                                                                       | proof of English proficiency          | is required:                                                       |  |  |
| GR Recommendations     | Undergrad                                                                                                    | uate or graduate degree from                                                                         | m a college or university w           | here the primary language of instruction was English;              |  |  |
| Signature              | <ul> <li>OR Minimum TOEFL IBT 88, IELTS 6.5, or Duolingo 120, Cambridge C1;</li> <li>OR Multi-year employment in a position where English was the primary language of both oral and written communication.</li> </ul> |                                                                                                    |                                       |                                                                    |  |  |
| Review                 | Pacific accepts the                                                                                                    | e following English proficiency                                                                      | y examinations:                       |                                                                    |  |  |
|                        | <ul> <li>Test of Eng</li> <li>Internation</li> <li>Duolingo E</li> <li>Cambridge</li> </ul>                                                                                                    | lish as a Foreign Language (<br>al English Language Testing :<br>nglish Test (DET)<br>⊧ English (C1) | TOEFL) iBT<br>System (IELTS) Academic |                                                                    |  |  |
|                        | Submitting Officio                                                                                                    | Il Scores                                                                                            |                                       |                                                                    |  |  |

**Note:** Disregard the "Minimum Scores for Admission" at the bottom of the page.

| UNIVERSITY OF THE<br>PACIFIC | ACADEMICS ADMISSION & AID ABOUT PACIFIC STUDENT LIFE                                                                                                    |  |  |  |  |  |  |
|------------------------------|----------------------------------------------------------------------------------------------------|--|--|--|--|--|--|
| GR Documents                 | For non-native English speakers, the following proof of English proficiency is required:                                                                                                    |  |  |  |  |  |  |
| GR Recommendations           | <ul> <li>Undergraduate or graduate degree from a college or university where the primary language of instruction was English;</li> <li>OR Minimum TOEFL IBT 88, IELTS 6.5, or Duolingo 120, Cambridge C1;</li> <li>OR Multi user perspective sections where English was the primary language of both and an any section was englished.</li> </ul> |  |  |  |  |  |  |
| Signature                    | Ok multi-year employment in a position where English was the primary language of both oral and written communication.                                                                                                    |  |  |  |  |  |  |
| Kenew                        | Test of English as a Foreign Language (TOEFL) IBT     International English Language Testing System (IELTS) Academic     Duolingo English Test (DET)     Cambridge English (C1)                                                                                                    |  |  |  |  |  |  |
|                              | Submitting Official Scores                                                                                                    |  |  |  |  |  |  |
|                              | TOEFL scores may be sent to University of the Pacific's institution code, 4065.                                                                                                    |  |  |  |  |  |  |
|                              | IELTS, Duolingo and Cambridge scores may be sent directly to the Office of Graduate, Online & International Programs.                                                                                                    |  |  |  |  |  |  |
|                              | Email:<br>graduatelaw@pacific.edu                                                                                                    |  |  |  |  |  |  |
|                              | Mail:<br>Graduate, Online & International Programs<br>3200 Fifth Avenue<br>Sacramento, CA 95817<br>Disregard this Section.                                                                                                    |  |  |  |  |  |  |
|                              | Minimum Scores for Admission<br>• TOEFL: 80 (90 for Graduate Assistants)<br>• IELTS: 6.5<br>• Duolingo: 110<br>• Cambridge: C1                                                                                                    |  |  |  |  |  |  |

13- Upload your "Documents."

| UNIVERSITY OF THE      | ACADEMICS ADMISSION & AID ABOUT PACIFIC STUDENT LIFE                                                                                                    |  |  |  |  |  |
|------------------------|----------------------------------------------------------------------------------------------------|--|--|--|--|--|
|                        |                                                                                                    |  |  |  |  |  |
| Home                   | Documents                                                                                                    |  |  |  |  |  |
| GR Program Selection   | Essay                                                                                                    |  |  |  |  |  |
| GR Program Details     | Please provide a personal statement of 300-500 words discussing your academic interests and professional objectives. An applicant's personal statement is an opportunity to provide information that they believe should be considered. Be sure to include your purpose for applying to the LL.M. program at University of the Pacific, McGeorge School of Law. |  |  |  |  |  |
| GR Contact Information |                                                                                                    |  |  |  |  |  |
| GR Background          |                                                                                                    |  |  |  |  |  |
| GR Academic History    | Choose File No file chosen                                                                                                    |  |  |  |  |  |
| GR Program Questions   | Minimum Required: 1*                                                                                                    |  |  |  |  |  |
| GR Test Scores         | Resume                                                                                                    |  |  |  |  |  |
| GR Documents           | Please provide a copy of your current resume or curriculum vitae.                                                                                                    |  |  |  |  |  |
| GR Recommendations     |                                                                                                    |  |  |  |  |  |
| Signature              |                                                                                                    |  |  |  |  |  |
| Review                 | Minimum Required:1*                                                                                                    |  |  |  |  |  |
|                        | Miscellaneous                                                                                                    |  |  |  |  |  |
|                        | If you have any additional documents you would like to include as part of your application, please upload them here.                                                                                                    |  |  |  |  |  |
|                        | Choose File No file chosen                                                                                                    |  |  |  |  |  |
|                        |                                                                                                    |  |  |  |  |  |

To Upload additional documents: Go to "Miscellaneous", Choose file, click "Continue", then click add another" (see below).

| UNIVERSITY OF THE      | ACADEMICS ADMISSION & AID ABOUT PACIFIC STUDENT LIFE                                                                 |  |  |  |  |  |
|------------------------|----------------------------------------------------------------------------------------------------|--|--|--|--|--|
|                        |                                                                                                    |  |  |  |  |  |
| Home                   | Documents                                                                                                    |  |  |  |  |  |
| GR Program Selection   | Essay                                                                                                    |  |  |  |  |  |
| GR Program Details     | Chaosa Eila Na fila chasan                                                                                           |  |  |  |  |  |
| GR Contact Information |                                                                                                    |  |  |  |  |  |
| GR Background          | Minimum Required: *                                                                                                  |  |  |  |  |  |
| GR Academic History    | Resume                                                                                                    |  |  |  |  |  |
| GR Program Questions   | Please provide a copy of your current resume or curriculum vitae.                                                    |  |  |  |  |  |
| GR Test Scores         | Choose File No file chosen                                                                                           |  |  |  |  |  |
| GR Documents           |                                                                                                    |  |  |  |  |  |
| GR Recommendations     | Minimum Required:1*                                                                                                  |  |  |  |  |  |
| Signature              | Miscellaneous                                                                                                    |  |  |  |  |  |
| Review                 | If you have any additional documents you would like to include as part of your application, please upload them here. |  |  |  |  |  |
|                        | The following files have been uploaded:                                                                              |  |  |  |  |  |
|                        | O1/16/2024 - LLM Programs Brochure 2023-24.pdf - 16 page(s) Preview Delete     Add Another                           |  |  |  |  |  |
|                        | Continue                                                                                                    |  |  |  |  |  |

### 14- Add your "References."

| UNIVERSITY OF THE                                                                      | ACADEMICS ADMISSION & AID ABOUT PACIFIC STUDENT LIFE                                                                                                    |
|----------------------------------------------------------------------------------------|----------------------------------------------------------------------------------------------------|
| Home<br>GR Program Selection<br>GR Program Details                                     | GR Recommendations References Please list a minimum of one reference. This should come from licensed attorneys you have worked with, who is not a relative, and whome you have worked for/with or from a professor at a school you have recently attended.                                                     |
| GR Contact Information<br>GR Background<br>GR Academic History<br>GR Program Questions | Name     Status       Add New       Minimum Required: 1*       Please Note                                                                                                    |
| GR Test Scores<br>GR Documents<br>GR Recommendations<br>Signature                      | Reference requests will are sent from University of the Pacific (damissiongepacific-equ) with the following subject line: Recommendation Request from McLeeorge sac for University of the Pacific."<br>Applicants are encouraged to advise their recommenders to be on look out for this email in their inbox. |
| Review                                                                                 |                                                                                                    |

15- Complete the "Recommendation Details", & then Click on "Send to Recommender."

|                                            |                    | Recommendation Details                                        |                                                 |  |  |
|--------------------------------------------|--------------------|---------------------------------------------------------------|-------------------------------------------------|--|--|
| Home                                       | GF                 | First Name                                                    |                                                 |  |  |
| GR Program Selection<br>GR Program Details | <b>Re</b> f<br>Ple | Last Name                                                     | with, who is not a relative, and                |  |  |
| GR Contact Information                     | wh<br>No           | Organization                                                  |                                                 |  |  |
| GR Background<br>GR Academic History       | <u>Ac</u><br>Mir   | Title                                                         |                                                 |  |  |
| GR Program Questions                       | Plea               | Relationship                                                  |                                                 |  |  |
| GR Test Scores<br>GR Documents             | Refe<br>Appl       | Email                                                         | from McGeorge Sac for University of the Pacific |  |  |
| GR Recommendations                         | Ce                 | Display Name                                                  |                                                 |  |  |
| Signature                                  | _                  | Your name as it will display to the recommender: McGeorge Sac |                                                 |  |  |
| Review                                     |                    | Change my display name for this recommendation                | nender                                          |  |  |
|                                            |                    | Waiver of Access                                              |                                                 |  |  |

### 16- Sign and Submit

| UNIVERSITY OF THE                                                                                                    | ACADEMICS                                                                                                    | ADMISSION & AID                                                                                                    | ABOUT PACIFIC                                                                                                    | STUDENT LIFE                                                                                                    |
|----------------------------------------------------------------------------------------------------|----------------------------------------------------------------------------------------------------|----------------------------------------------------------------------------------------------------|----------------------------------------------------------------------------------------------------|----------------------------------------------------------------------------------------------------|
| Home<br>GR Program Selection<br>GR Program Details<br>GR Contact Information<br>GR Background<br>GR Academic History<br>GR Program Questions<br>GR Test Scores<br>GR Documents<br>GR Recommendations<br>Signature | I certify that the inf<br>grounds for denial<br>action. I authorize<br>officials of the insti<br>release my transcri<br>In place of your sig<br>Confirm | ormation on this application i<br>of my application, withdrawc<br>the University to verify the inf<br>tution of any changes in the i<br>ipt(s) to University of the Paci<br>gnature, please type your full | is complete and correct, ar<br>al of any offer of acceptanc<br>ormation I have provided v<br>nformation provided. I gran<br>fic.<br>legal name: | nd I understand that the submission of false information is<br>re, cancellation of enrollment or any appropriate disciplinary<br>with all the schools I have attended. I agree to notify the proper<br>nt my high school and college(s)/university(ies) permission to |
| Review                                                                                                    |                                                                                                    |                                                                                                    |                                                                                                    |                                                                                                    |